| Welcome to McMaster! Are you ready to start a new beginning at our School of Gra                                   | duate Studies? |                   |
|----------------------------------------------------------------------------------------------------|----------------|-------------------|
| Please choose the admit term you would like to apply for:                                                          |                | 1. Visit<br>http: |
| <ul> <li>September</li> <li>January</li> <li>May</li> </ul>                                                        |                | and s<br>as sh    |
| Filter by Faculty Business Engineering Health Sciences Humanities Interdisciplinary Science Social Sciences Filter |                |                   |
| Program Open for Application                                                                                       |                | 2. Fro            |
| Program                                                                                                    |                | Pro               |
| Business (Post Degree)                                                                                             | Apply Now      | Dip               |

Business Administration (EMBA) Business Administration MBA

Business Administration MBA (Accelerated)

Professional Accountancy Graduate Diploma

Business Administration MBA (Co-Op)

Business Administration PhD

Finance MFin

Business Administration MBA (Blended Learning Part-time)

2. From the program list, locate the **Professional Accountancy Graduate Diploma** program then click **Apply** Now

https://applygrad.mcmaster.ca/portal/start\_your\_app and select the May admit term and Business faculty

as show

Apply Now

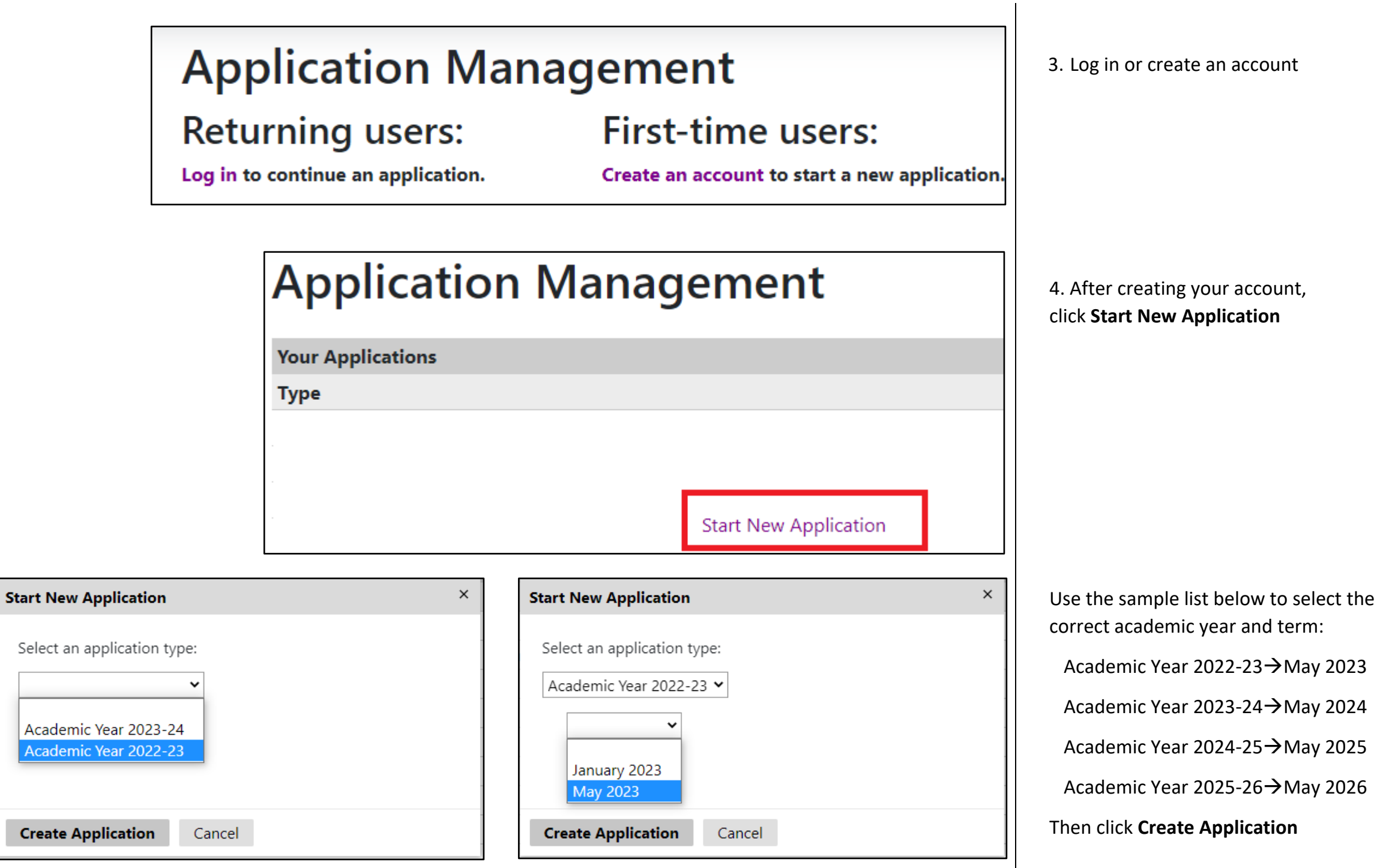

| Applicatio                                            | n Details                 | × |
|-------------------------------------------------------|---------------------------|---|
| Started<br>Status                                     | 11/25/2022<br>In Progress |   |
| Academic Year 2022-23<br>O January 2023<br>O May 2023 |                           |   |
|                                                       |                           |   |
| Open Ap                                               | oplication Cancel         |   |

 Home
 Instructions Page
 7.

 Personal Background
 Thank you for your interest in McMaster University's School of Graduate Studies. We look forward to receiving and reviewing your application.
 Cd

 Select Program
 As a first step, please complete the Personal Background section, including Citizenship, in order to continue with your program selection. Once the program has been selected, you may complete the different sections of the application in any order.
 Application Deadline: Please note the application deadline for the program to which you are applying. Ensure that you are aware of the program's application deadline as they differ by program. Your application must be submitted by midnight Eastern Time (EST) or it will not be accepted.
 Only complete applications will be accepted. Applicants do not need to wait for all their references to be received by the university before submitting their application.

 Please contact gradadm@mcmaster.ca for any technical issues faced while completing the application.
 Please contact gradadm@mcmaster.ca for any technical issues faced while completing the application.

6. Select your application term then click **Open Application** 

7. Review the instructions and click **Continue** 

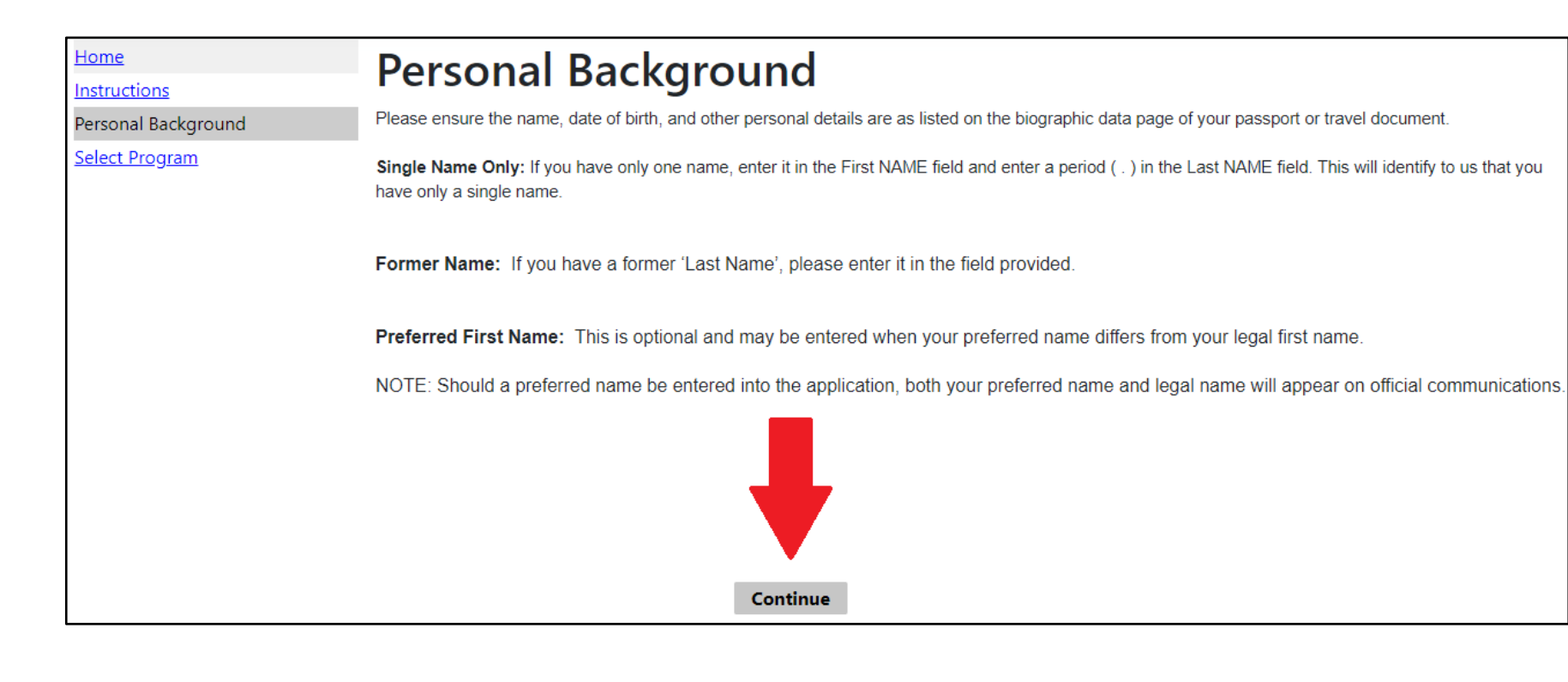

| Home<br>Instructions | Select P              | rogram                                          |
|----------------------|-----------------------|-------------------------------------------------|
| Personal Background  | To access the open a  | nd close dates for programs, please click here. |
| Select Program       | * fields are mandator | ry.                                             |
|                      | Degree Type*          | Graduate Diploma 🖌                              |
|                      | Course Type *         | Full Time 🖌                                     |
|                      | Faculty               | Business 🗸                                      |
|                      | Program*              | Professional Accountancy Graduate Diploma 💙     |
|                      |                       |                                                 |
|                      | Continue              |                                                 |

8. Fill in your personal information and click **Continue** 

9. When selecting the program, fill in the fields as shown then click

| Home                         | Education                                                                                           |                                |                                        |
|------------------------------|----------------------------------------------------------------------------------------------------|--------------------------------|----------------------------------------|
| Instructions                 | Education                                                                                           |                                |                                        |
| Personal Background          | Please provide details of all post-secondary study you have undertaken, including current studie    | s, even if a degree has not be | en awarded. Begin with the most recent |
| <u>Select Program</u>        | (or current) institution attended, and continue in reverse chronological order. You will be require | to provide a copy of the tran  | script for each institution for your   |
| Education                    | application to be assessed.                                                                         |                                |                                        |
| English Language Proficiency | Please do <b>not</b> include your high school academic history.                                     |                                |                                        |
| Program Specific Questions   |                                                                                                    |                                |                                        |
| Business                     | Institution                                                                                         | Degree                         | Dates Attended                         |
| <u>Upload Materials</u>      | Add Institution                                                                                     |                                |                                        |
| <u>Declaration</u>           |                                                                                                    |                                |                                        |
| <u>Review</u>                |                                                                                                    |                                |                                        |
|                              | Continue                                                                                            |                                |                                        |

| Add Institution                                     |                                                                                            | × |
|-----------------------------------------------------|--------------------------------------------------------------------------------------------|---|
| 1. If your institution does no                      | t auto-populate, please type in the full institution name correctly.                       |   |
| 2. If your degree is not liste                      | d in the 'Name of Degree' field, please select 'Not Listed' and manually enter the name of | l |
| your degree in the text box                         | provided.                                                                                  |   |
| 3. Please complete all field                        | s below including at least one Area of Study.                                              |   |
| <ol> <li>Please do <u>not</u> include yo</li> </ol> | ur high school academic history.                                                           |   |
| <ol><li>If transcripts are not in Er</li></ol>      | nglish, please upload official English translations in addition to the transcripts         |   |
| Institution                                         |                                                                                            |   |
| Country                                             | Canada 🗸                                                                                   |   |
| City                                                |                                                                                            | l |
| Province                                            | Select Province 🗸                                                                          |   |
| Dates Attended                                      | <b>v</b> to <b>v</b>                                                                       | l |
| Level of Study                                      | ~                                                                                          |   |
| Submit Transcript                                   |                                                                                            |   |
| Please upload an electroni                          | c copy of your transcript from this institution. You may upload those pages now as a       |   |
| single- or multi-page PDF,                          | or each page as a JPEG or TIFF image file. Your scanned document may be large and          |   |
| may take several minutes                            | to upload depending upon the speed of your connection.                                     |   |
| 885 G                                               | Chaosa Filo No filo chacan                                                                 |   |
| DIDE or Scanned                                     |                                                                                            |   |

11. Follow the instructions to enter your education details and upload your unofficial transcript.

10. Click **Add Institution** to report your education and upload your transcript

Applicants who completed their education at McMaster University must also upload their most up-to-date transcript here

Click Save

| <u>Home</u><br>Instructions                                      | Education                                                                                                    |                       |                                 |
|------------------------------------------------------------------|----------------------------------------------------------------------------------------------------|-----------------------|---------------------------------|
| <u>Personal Background</u><br><u>Select Program</u><br>Education | Please provide details of all post-secondary study you have undertaken, including current studies, even if a degree has not been awarded. Begin with the most recent (or current) institution attended, and continue in reverse chronological order. You will be required to provide a copy of the transcript for each institution for your application to be assessed. |                       |                                 |
| English Language Proficiency                                     | Please do <b>not</b> include your high school academic history.                                                                                                    |                       |                                 |
| Program Specific Questions<br>Business                           | Institution                                                                                                    | Degree                | Dates Attended                  |
| Upload Materials                                                 | Add Institution                                                                                                    |                       |                                 |
| <u>Declaration</u>                                               | McMaster University                                                                                                    | Degree/Diploma in pro | ogr 09/2018–04/2022 <u>Edit</u> |
| Review                                                           |                                                                                                    |                       |                                 |
|                                                                  | Continue                                                                                                    |                       |                                 |
|                                                                  |                                                                                                    |                       |                                 |
|                                                                  |                                                                                                    |                       |                                 |
| Home                                                             | English Language P                                                                                                    | roficiency            |                                 |

Linglish Language Fronciency Instructions Personal Background Programs may have their own additional ELP Admissions requirements and applicants may be required to complete an English Language Proficiency Test. Select Program Please click here to review the program specific requirements. Education English Language Proficiency Did you complete a degree where the official language of instruction and evaluation was in English? Program Specific Questions ○ Yes <u>Business</u>  $\bigcirc$  No Upload Materials Declaration Continue <u>Review</u>

| Home<br>Instructions                | Program Specific Questions                                                                                                    |
|-------------------------------------|----------------------------------------------------------------------------------------------------|
| Personal Background                 | Question 1:                                                                                                    |
| Select Program                      | McMaster Students only: I authorize the Admissions office to access my transcript internally to review my courses and grades, and determine my |
| <u>Education</u>                    | Ves                                                                                                    |
| <u>English Language Proficiency</u> | O No                                                                                                    |
| Program Specific Questions          | ○ I am not a McMaster student                                                                                                    |
| Business                            | If you approach "May" to the superfict shares allow a state of the Martin student ID:                                                          |
| <u>Upload Materials</u>             | If you answered "Yes" to the question above, please enter your micmaster student ID:                                                           |
| <u>Declaration</u>                  |                                                                                                    |
| Review                              | Continue                                                                                                    |

12. Make sure that your education has been added. If you completed additional postsecondary education, then please repeat steps 10 & 11

When done, click Continue

13. Confirm if the official language of instruction of your Education was in English.

If not, you will be asked to submit proof of your proficiency in the English language

When done, click Continue

14. In this section, McMaster students are asked to give us authorization to access their most up-to-date transcript during the admissions review cycle. We highly recommend selecting Yes as it will help us review your application faster. If you select No, then you will be contacted to submit the updated transcript at the end of every term.

Non-McMaster students should select "I am not a McMaster student"

When done, click Continue

| Home<br>Instructions                                                                                                   | Upload Materials                                                                                                    | 14. If the transcript you previously uploaded                                                                                                    |
|----------------------------------------------------------------------------------------------------|----------------------------------------------------------------------------------------------------|----------------------------------------------------------------------------------------------------|
| Personal Background<br>Select Program                                                                                  | The following materials are required for the successful completion of the application. This requirement is in addition to your post-second transcripts on the 'Education' page.                                                                                                    | doesn't include the list of courses you are<br>registered in for this academic year, then please                                                       |
| Education<br>English Language Proficiency<br>Program Specific Questions<br>Business<br>Upload Materials<br>Declaration | Please refer to the program website to ensure that you upload the required materials: <b>Review program requirements</b> .<br>NOTE: Uploading incorrect materials will delay the processing of your application.                                                                                                    | use this section to upload a letter from your<br>institution confirming the courses you are<br>registered in and their expected date of<br>completion. |
| <u>Review</u>                                                                                                    | Continue                                                                                                    | No additional documents                                                                                                    |
| Home<br>Instructions<br>Personal Bac<br>Select Progr<br>Education                                                      | kground<br>am Declaration<br>In compliance with the McMaster University Act, 1976, and by applying to McMaster or by enrolling in a program at the University, students<br>expressly acknowledge and agree that the collection, retention, use and disclosure of relevant personal information is necessary for McMaster<br>University to:                                                                                                    |                                                                                                    |
| English Lang<br>Program Sp<br>Business                                                                                 | uage Proficiency,       a. Establish a record of the student's performance in programs and courses;         b. To assist the University in the academic and financial administration of its affairs;         ccific Questions       c. To provide the basis for awards and government funding; and         d. To establish the student's status as a member of relevant student governmental organization.                                                                                                    | 15. Read the declaration and sign it                                                                                                    |
| Declaration<br><u>Review</u>                                                                                           | Similarly, and in compliance with McMaster University's access to information and protection of privacy policies and Canadian and Ontario priva<br>laws, the University provides personal information to:<br>a. The Canadian and Ontario government for the purposes of reporting purposes; and                                                                                                    | When done, click <b>Continue</b>                                                                                                    |
|                                                                                                    | b. To appropriate student government organizations for the purposes of allowing such organizations to communicate with its membership and<br>providing student government-related services consistent with the enrolment by a student at the University.<br>By applying and/or enrolling at McMaster University the student expressly consents to this collection, retention, use and disclosure of such pers<br>information in this manner. Questions regarding the collection or use of personal information should be directed to the University Secretary,<br>Gilmour Hall, Room 210, McMaster University. | onal                                                                                                    |

Confirm

| Home                         | Poviow                                                                                                    | 16 |
|------------------------------|----------------------------------------------------------------------------------------------------|----|
| Instructions                 | I EVIEW                                                                                                    | sa |
| Personal Background          | If you are satisfied with your application and are ready to submit it, click Finalize Application and Pay. | :+ |
| Select Program               |                                                                                                    | 11 |
| Education                    | Finalize Application and Pay Save for Later                                                                | If |
| English Language Proficiency |                                                                                                    |    |
| Program Specific Questions   |                                                                                                    | be |
| Business                     |                                                                                                    | su |
| Declaration                  |                                                                                                    |    |
| Review                       |                                                                                                    |    |

#### applygrad.mcmaster.ca

I acknowledge that I will be unable to make changes to my application after I submit it online. I have ensured that my application is accurate, complete, and ready for submission.

Cancel

OK

# **Submit Payment**

| Payment Details |                 |
|-----------------|-----------------|
| Description     | Application Fee |
| Amount Due      | \$110.00        |
| Submit Payment  |                 |

16. In this section, you are confirming that you are satisfied with your application and are ready to submit it

If you missed any document or information, you will be informed in this page. You will not be able to submit until everything is complete

To proceed, click Finalize Application and Pay

17. A pop-window will appear where you will have to acknowledge that you would be unable to make changes to your application once it's submitted. Please note that we will be contacting you if we require any information from you.

To proceed, click **Ok** 

18. Click Submit Payment

| Mandatory fields marked by *                                                                               |                                                                                                    |
|----------------------------------------------------------------------------------------------------|----------------------------------------------------------------------------------------------------|
| Customer Details                                                                                           |                                                                                                    |
| Customer ID:                                                                                               | 675e3ea1-902a-46b9-93b9-feb4218f1bf9                                                                                                    |
| Email Address:                                                                                             |                                                                                                    |
| Note:                                                                                                    | Application Fee                                                                                                    |
| Cardholder Details                                                                                         |                                                                                                    |
| Enter your card's billing address                                                                          | without any special characters.                                                                                                    |
| Postal/Zip Code*:                                                                                          |                                                                                                    |
| Payment Details                                                                                            |                                                                                                    |
| Transaction Amount:                                                                                        | \$ 110.00 (CAD)                                                                                                    |
| Order ID:                                                                                                  | mhp22334110434p26                                                                                                    |
| Please complete the following det<br>Do not put spaces or hyphens in t                                     | ails exactly as they appear on your card.<br>he card number.                                                                                                    |
| Cardholder Name*:                                                                                          |                                                                                                    |
| Card Number*:                                                                                              |                                                                                                    |
| Expiry Date (MMYY)*:                                                                                       |                                                                                                    |
| Card Security Code*:                                                                                       |                                                                                                    |
| Click 'Process Transaction' to cha<br>button after you press the 'Proces<br>may result in a double charge. | rge your card. Only click the button once. Using the 'Back','Refresh' or 'Cancel'<br>s Transaction' button will not stop the transaction from being processed and |
| Process Transaction                                                                                        | Cancel Transaction                                                                                                    |

19. You will be directed to the payment screen where you will be asked to complete the payment fields and click **Process Transaction** when done.

Once your payment is successfully processed, your application is considered submitted and you will receive an email confirming the submission.